## **LES MODALITES D'INSCRIPTION**

Les Francas du Doubs et la Ville de Pontarlier mettent à votre disposition un outil de gestion de vos réservations sur l'accueil périscolaire qui se nomme le portail famille BEL AMI.

# Mes enfants n'ont jamais fréquenté les services francas de Pontarlier : je procède à une première inscription

## 1) Je crée mon compte personnalisé

Rendez-vous sur l'adresse : www.pontarlier.portailfrancas25.fr

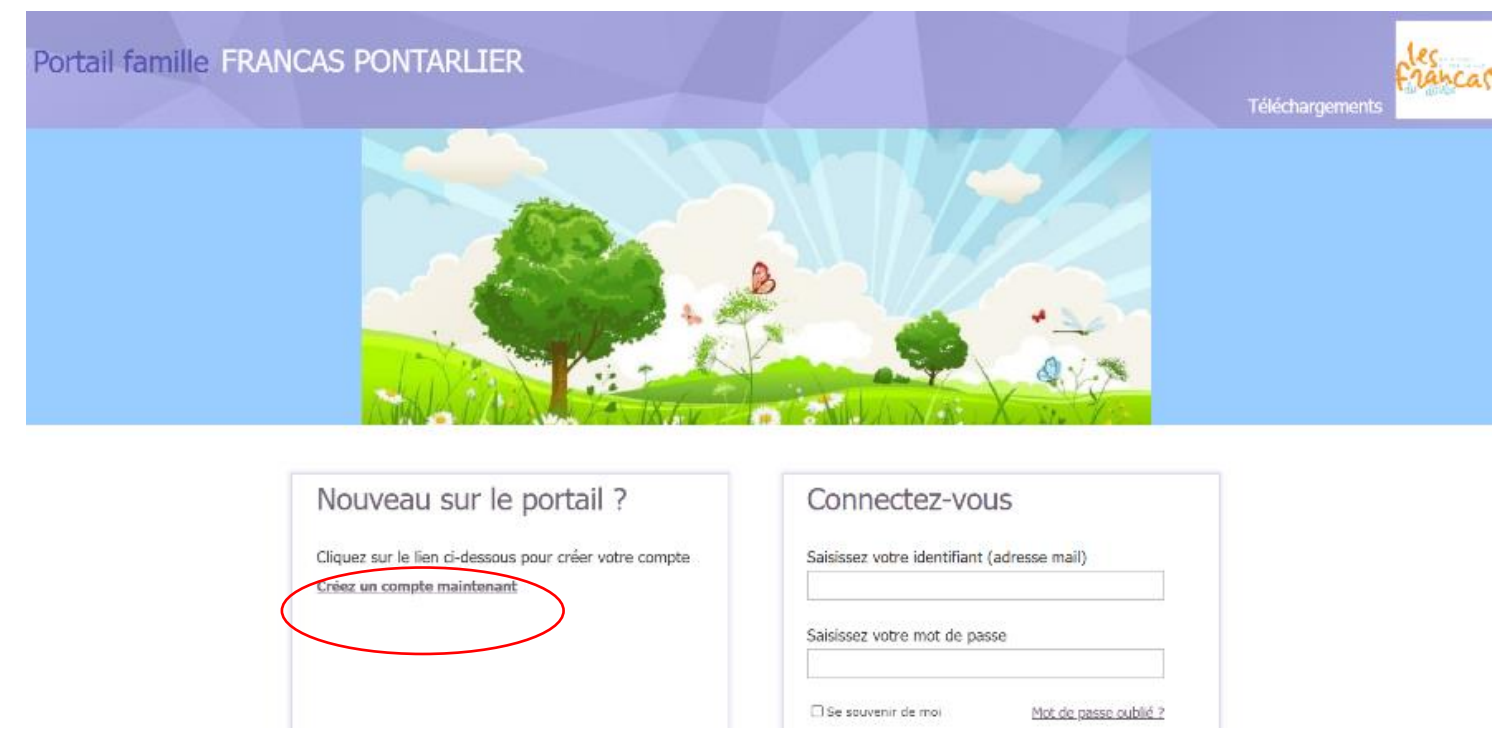

## Cliquer sur Créer un compte maintenant.

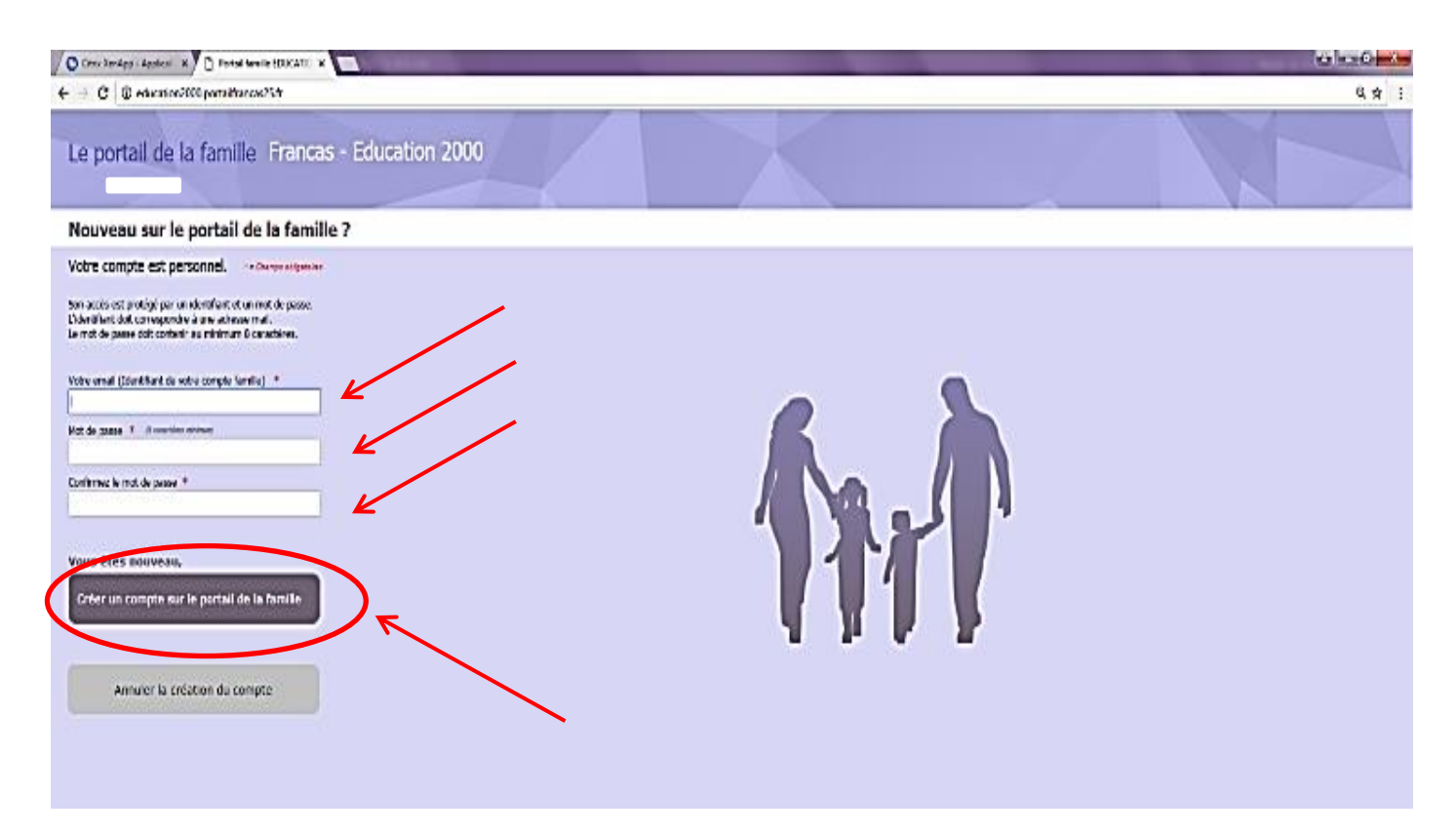

#### Vous devez

\_

- Taper votre adresse mail qui vous servira d'identifiant sur ce site (attention cette adresse mail doit être valide et consultée régulièrement car elle sera utilisée pour toute communication avec vous)
- Choisir un mot de passe
- Le confirmer
- Valider vos informations en cliquant sur créer un compte sur le portail famille

Pour éviter les pertes d'identifiant et de mot de passe ; ses informations peuvent être reporté sur notre flyer d'information.

| ← → C © education2000.portailfrancas25.fr                                                                                                    |                |                |  | Q # #       |
|----------------------------------------------------------------------------------------------------|----------------|----------------|--|-------------|
| Le portail de la famille Francas - Education 20                                                                                                    |                |                |  |             |
| Création d'un nouveau compte sur le portail de la fami                                                                                                    | lle            |                |  |             |
| Vos informations personnelles       ***Owyestigenee         Vedice sais dei méjeur au monent de la création du compte.       Contrait de mejeur au monent de la création du compte.         Cortisi d'       ************************************ |                |                |  |             |
| . u <sup>gaus</sup><br>FRANCE    Féléphone du domicile                                                                                                    |                |                |  |             |
| Sécurité<br>Pour éviter les robots, saisissez les caractères que vous voyez à l'évren<br>All 20039 v 88 4 0<br>J'accepte les conditions générales d'utilisation<br>Créer mon compte Annuer la création                                            |                | -              |  |             |
| Mentions légales                                                                                                    | Nous contacter | Nous localiser |  | VIP Concept |
|                                                                                                    |                |                |  |             |

- Remplissez l'ensemble des champs demandés : (civilité, Nom, Prénom, date de naissance, adresse, \_ numéro téléphone)
- Notre portail est sécurisé par un CAPTCHA, vous devrez saisir manuellement les caractères visibles et un peu déformés dans l'espace blanc en dessous Si vous n'arrivez pas à déchiffrer les lettres et les chiffres, cliquez sur Epour générer un autre CAPTCHA
- Cochez « J'accepte les conditions générales d'utilisation » -
- Cliquez sur « Créer un compte ». \_

## Portail famille FRANCAS PONTARLIER

#### Votre compte a été créé

#### Activez votre compte

Un mail a été envoyé à l'adresse suivante : rosie21@orange.fr. Ce mail contient un lien vous permettant d'activer votre compte sur le portail de la famille. Une fois activé, n'oubliez pas de faire valider la création de votre compte auprès de la structure d'accueil. Pour consulter la procédure de validation connectez-vous au portail de la famille. Si vous ne receivez pas le mail de confirmation dans un délai de 20 minutes, veuillez vérifier que celui-ci ne se trouve pas dans le dossier des messages indésirables. Retour sur la page du site

- Votre compte a été créé ; fermez la page internet. -
- Rendez-vous sur votre boite mail afin de cliquer sur le lien qui vient de vous être envoyé pour activer \_ votre compte personnalisé.

| /er | Courrier indésirable   ~                                                        | Ranger                                                 | Déplacer vers 🗸                                                      | Catégories 🛩                                                     |                                           |                                                                     |                                               |                          | 19 An          | nuler |
|-----|---------------------------------------------------------------------------------|--------------------------------------------------------|----------------------------------------------------------------------|------------------------------------------------------------------|-------------------------------------------|---------------------------------------------------------------------|-----------------------------------------------|--------------------------|----------------|-------|
|     | Activation de vot                                                               | re comp                                                | ote sur le por                                                       | tail de la fa                                                    | mille : F                                 | rancas -                                                            |                                               |                          |                |       |
|     | Francas -<br>Aujourd'hui, 15:10<br>Vous ¥                                       |                                                        |                                                                      |                                                                  |                                           | ~                                                                   |                                               | S Rép                    | ondre          | · ~   |
|     | Bonjour Mme                                                                     |                                                        |                                                                      |                                                                  |                                           | V                                                                   |                                               |                          |                |       |
|     | Vous avez créé un comp<br>Pour pouvoir utiliser vot                             | te su <mark>r l</mark> e p<br>re com <mark>pt</mark> e | ortail de la famille<br>, veu <mark>il</mark> lez cliquer s          | , et nous vous e<br>ur le lien suivant                           | n remercio<br>: <u>J'active r</u>         | ons.<br><u>non compte</u> puis c                                    | onnectez-vo                                   | ous.                     |                |       |
|     | Cette activation ne vous<br>Pour pouvoir bénéficier<br>Pour plus d'informations | donnera p<br>pleinemen<br>s veuillez c                 | oas accès à toutes<br>it du portail de la t<br>liquer sur le lien si | les fonctionnali<br>famille, il vous fa<br>uivant : <u>Comme</u> | es disponi<br>judra le va<br>nt valider d | ibles sur le portail d<br>lider définitivemen<br>léfinitivement mon | de la famille.<br>It auprès de<br>1 compte au | la structu<br>orès de la | re.<br>structi | ure   |
|     |                                                                                 |                                                        |                                                                      |                                                                  |                                           |                                                                     |                                               |                          |                |       |
|     |                                                                                 |                                                        |                                                                      |                                                                  |                                           |                                                                     |                                               |                          |                |       |

#### 2) Je crée la fiche d'identification de mon enfant

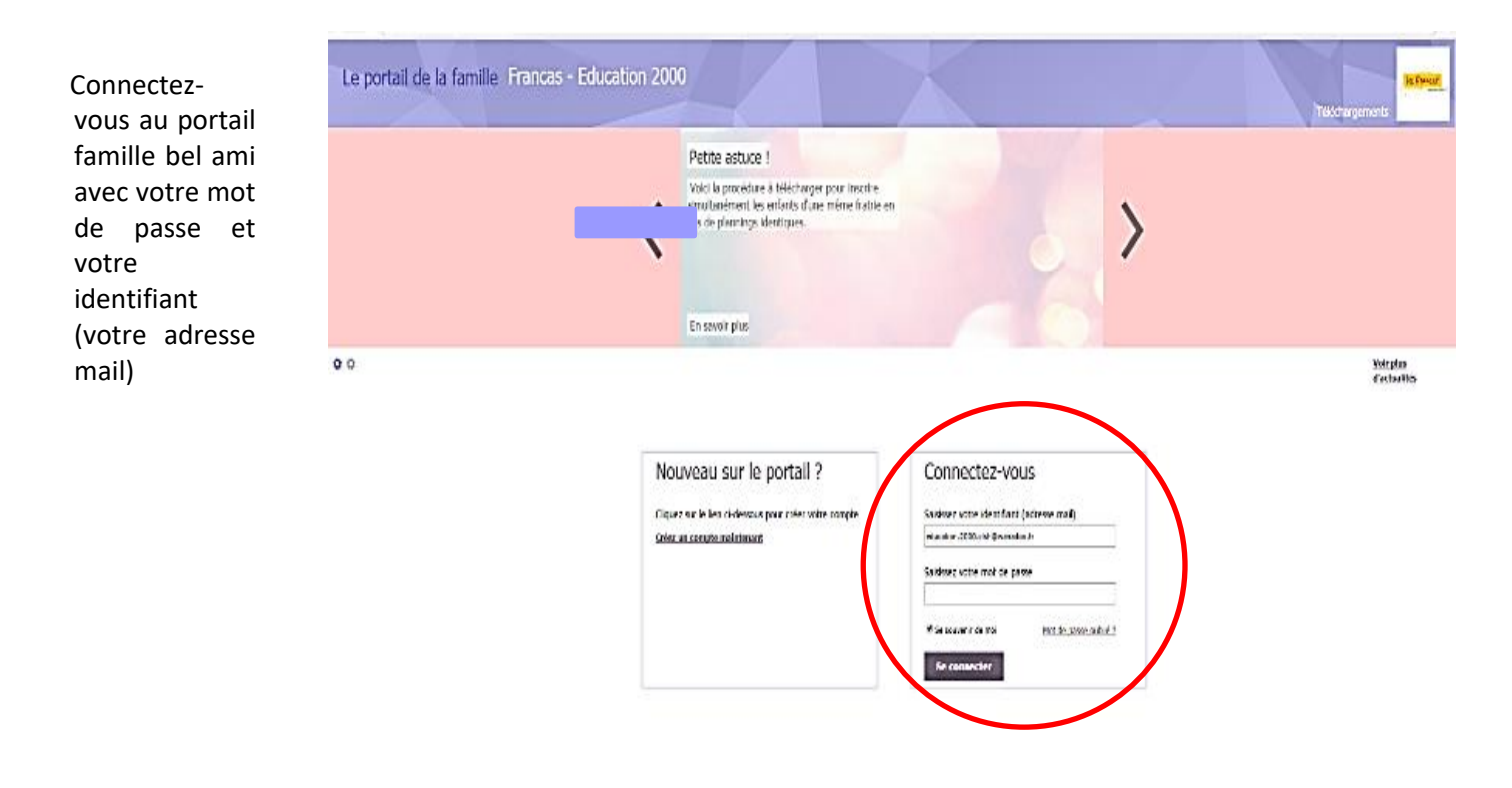

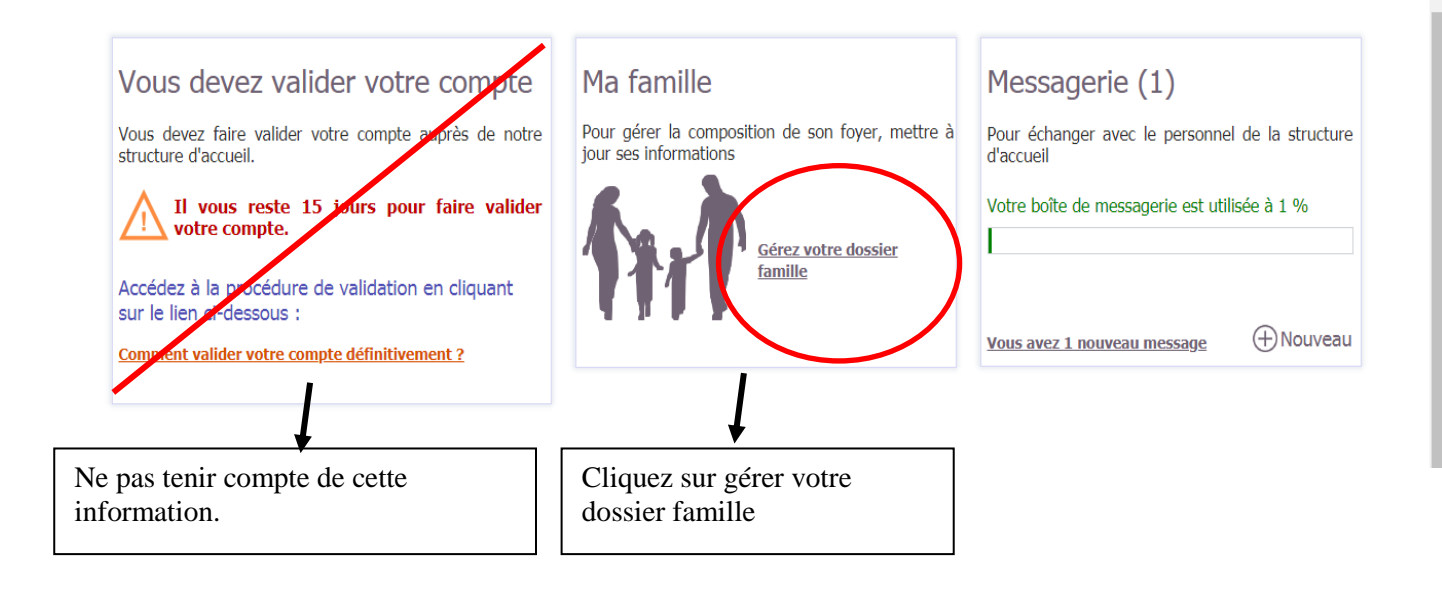

| VerScaler Gateway      | x Portail famile EDUCATIC x                                |                                                                     |
|------------------------|------------------------------------------------------------|---------------------------------------------------------------------|
| € → C 0                | 30 portailfrancas25.fr                                     | Q # ☆ :                                                             |
| Le portail de          | la famille Frankas                                         | DORNIER MARYAA<br>Messagerie Ma familie Réservations Téléchargement |
| Maramille              |                                                            |                                                                     |
| Composition de la fan  | wille La composition de la famille                         |                                                                     |
| Don con manage         | Les adultes                                                |                                                                     |
| Adresse de la famille  |                                                            |                                                                     |
| Medecins de la familie | Les enfants naticipant aux articités                       |                                                                     |
|                        |                                                            |                                                                     |
|                        | Les autres personnes autorisées à raccompagner les enfants |                                                                     |
|                        | Ajoder are all'e persone                                   |                                                                     |

Vous devez remplir tous les champs demandés dans la rubrique composition de la famille

Les adultes (état civil, coordonnées, employeur...)

•

- Les enfants participant aux activités (état civil, CAF, liens, autorisations, scolarité, santé...)
  - l'onglet santé permet de déterminer un régime spécifique (sans porc ou sans viande) et éventuelles intolérances alimentaires
  - L'onglet autorisation permet de cocher une autorisation à rentrée seule après le périscolaire pour les enfants de + de 7ans.
  - Les personnes autorisées à raccompagner votre enfant, le cas échéant

| 🕐 Neticaler Gateway 🗙 🗋 Portail familie EDUCATIC 🗴 🗋 Portail fam | elle EDUCATIC 🗶 📃                                                                                                    |                                                                                                    |                                                          |                    | 663.2                                         |
|------------------------------------------------------------------|----------------------------------------------------------------------------------------------------|----------------------------------------------------------------------------------------------------|----------------------------------------------------------|--------------------|-----------------------------------------------|
| ← → C O ed portalitarcas25.fr                                    |                                                                                                    |                                                                                                    |                                                          |                    | Q¥\$ :                                        |
| Le portail de la famille Francas                                 |                                                                                                    |                                                                                                    | â _ M                                                    | soagerie Na fanile | DORNIER MARMA<br>Réservations Téléchargements |
| DORNIER Léonie Etat CNI CAF. Lens                                | Autonsabors santé Val 451600                                                                                                    |                                                                                                    |                                                          |                    | ,                                             |
|                                                                  | Validation                                                                                                    |                                                                                                    |                                                          |                    |                                               |
|                                                                  | Vous êtes sur le point de v<br>Si Oul cliquez<br>Attention : la création de cette f<br>Vous recevrez un message de v<br>Visiblet | valider la création de la fiche de DORI<br>sur "Valider la fiche", sinon "Annuler<br>fiche est soumise à validation par la s<br>confirmation de la prise en compte d<br>Védebliside Aender | NIER Léonie.<br>structure d'accueil.<br>e votre demande. |                    |                                               |

#### Ma famille

| Composition de la famille | La composition de la famille                               |  |  |  |  |  |
|---------------------------|------------------------------------------------------------|--|--|--|--|--|
| ¢.                        | Les responsables vivant dans le foyer                      |  |  |  |  |  |
|                           | Ajouter un<br>responsable                                  |  |  |  |  |  |
|                           |                                                            |  |  |  |  |  |
|                           | Les enfants participant aux activités                      |  |  |  |  |  |
| Adresse de la famille     | Ajouter un enfant                                          |  |  |  |  |  |
| Médecins de la famille    | Edite de remoissements                                     |  |  |  |  |  |
|                           |                                                            |  |  |  |  |  |
|                           | Les autres personnes autorisées à raccompagner les enfants |  |  |  |  |  |
|                           | 2 2 2 1 1 1 1 1 1 1 1 1 1 1 1 1 1 1 1 1                    |  |  |  |  |  |
|                           | Ajouter une autre personne                                 |  |  |  |  |  |
|                           |                                                            |  |  |  |  |  |

#### Retourner dans l'onglet famille

En dessous de l'icône représentant votre ou vos enfants un dossier en format pdf est apparu Cliquer dessus et imprimer la fiche pour chaque enfant. N'oubliez pas de la signer

En cas de difficulté d'impression le service d'accueil du service enseignement peut vous aider.

Vérifiez bien votre fiche d'inscription :

Tous les champs doivent être remplis

La fiche ne doit contenir aucun élément supplémentaire inscrit manuscritement (correction, ajout d'information, ...) En cas de non-conformité de cette fiche votre dossier ne sera pas étudié.

## Pour constituer votre dossier vous devez joindre à cette fiche de renseignements des documents complémentaires :

- 1 photo de l'enfant qui sera collée en haut à droite de la fiche de renseignement
- 1 extrait du carnet de santé mentionnant les vaccinations de l'enfant,
- 1 attestation de la CAF du Doubs mentionnant votre quotient familial de mois de 3 mois,
- 1 attestation d'assurance extrascolaire

Dans certains cas :

- Si vous optez pour un paiement des prestations périscolaires par prélèvement bancaire, vous devrez joindre les deux mandats de prélèvement (un pour Elior et un pour les francas) dans l'onglet téléchargement du portail famille Bel ami complété ainsi qu'un Relevé d'Identité Bancaire,
- Si votre enfant bénéficie d'un PAI il devra être joint au dossier d'inscription. Si le PAI est en cours de réalisation merci de nous le signaler par courrier joint au dossier d'inscription.
- Jugement divorce : en cas de garde alternée et/ou mesure d'éloignement

Votre dossier doit maintenant être déposé auprès de l'accueil du service enseignement – 69 rue de la république - PONTARLIER

## Après étude de votre dossier un mail vous sera envoyé afin de mentionner :

- soit une confirmation d'inscription de l'enfant au service périscolaire

- soit une information mentionnant la ou les raisons qui ne nous permettent pas d'inscrire votre enfant (pièces manquantes, conditions d'inscription non respectées)

Pour garantir un service de restauration et une offre périscolaire de qualité, les places sont limitées au regard du taux d'encadrement règlementaire, de la capacité d'accueil des différents espaces de restauration, de la capacité d'accueil des transports.

Ainsi, être inscrit au service de périscolaire ne vaut pas admission.

A réception de la confirmation d'inscription vous pourrez procéder à la demande d'admission de votre enfant.